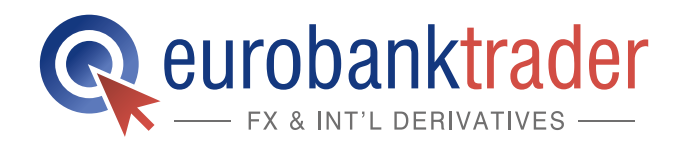

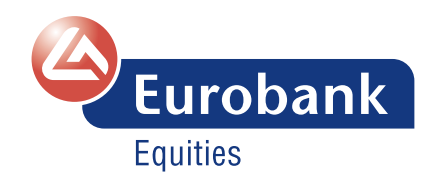

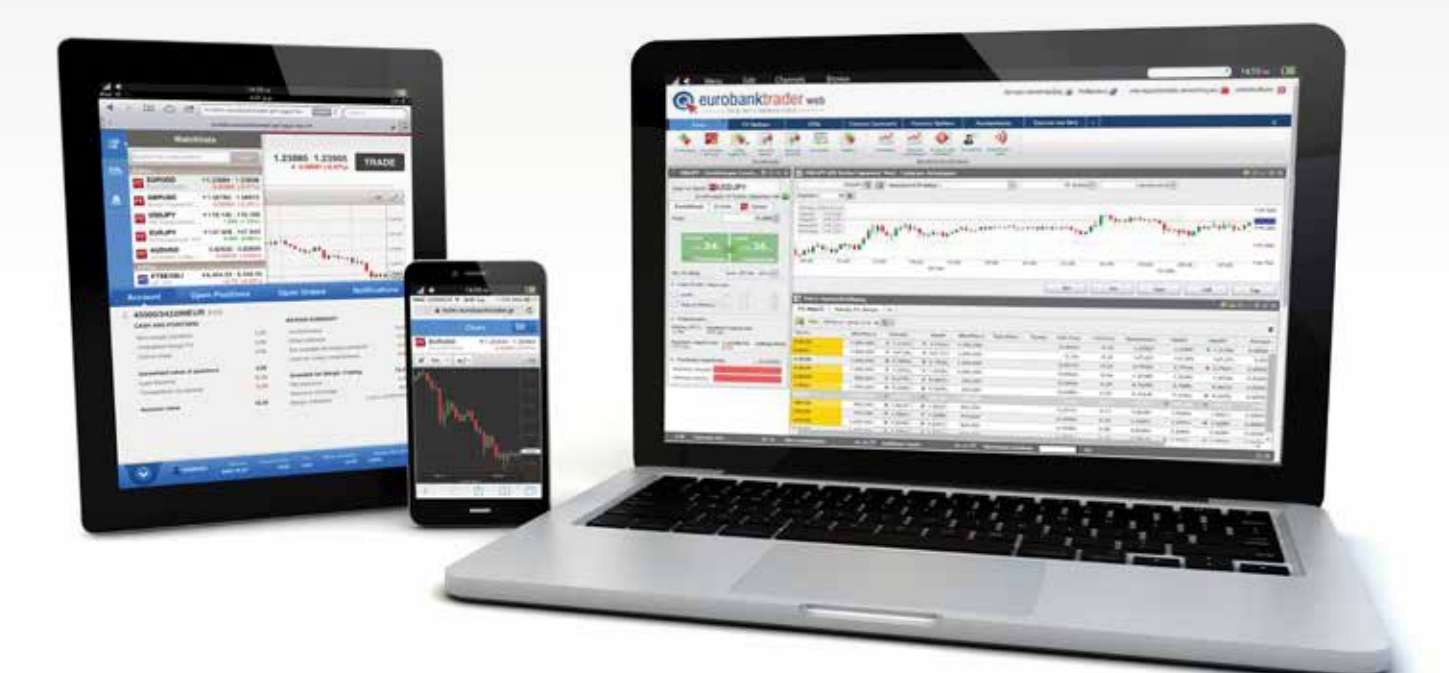

# Οδηγός χρήσης EurobankTrader Mobile (για tablets)

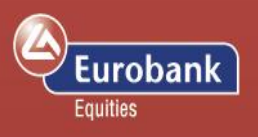

## Περιεχόμενα

| Πλατφόρμα συναλλαγών σε tablet                       | 2  |
|------------------------------------------------------|----|
| Υποστήριξη προσανατολισμού                           | 2  |
| Κεντρικό Μενού                                       | 2  |
| Λίστες Παρακολούθησης (Watchlists)                   | 3  |
| Ειδήσεις                                             | 6  |
| Ειδοποιήσεις τιμής (Alerts)                          | 6  |
| Ρυθμίσεις                                            | 7  |
| Αποσύνδεση                                           | 7  |
| Πίνακας περίληψης λογαριασμού                        | 8  |
| Λογαριασμός                                          | 9  |
| Ανοιχτές θέσεις                                      | 9  |
| Ανοιχτές εντολές                                     | 10 |
| Ανακοινώσεις                                         | 11 |
| Χρήσιμες διευκρινίσεις                               | 12 |
| Ελάχιστα απαιτούμενα τεχνικά χαρακτηριστικά συσκευών | 12 |

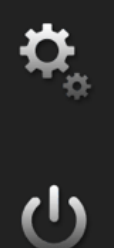

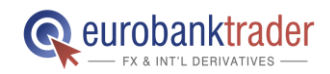

ΑΝΟΙΞΤΕ ΛΟΓΑΡΙΑΣΜΟ Σελ. 1

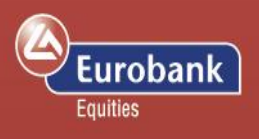

#### Πλατφόρμα συναλλαγών σε tablet

#### Κεντρικό Μενού

#### Υποστήριξη προσανατολισμού

Η επιφάνεια εργασίας του EurobankTrader για tablet προσαρμόζεται και υποστηρίζει τόσο την κάθετη όσο και την οριζόντια προβολή.

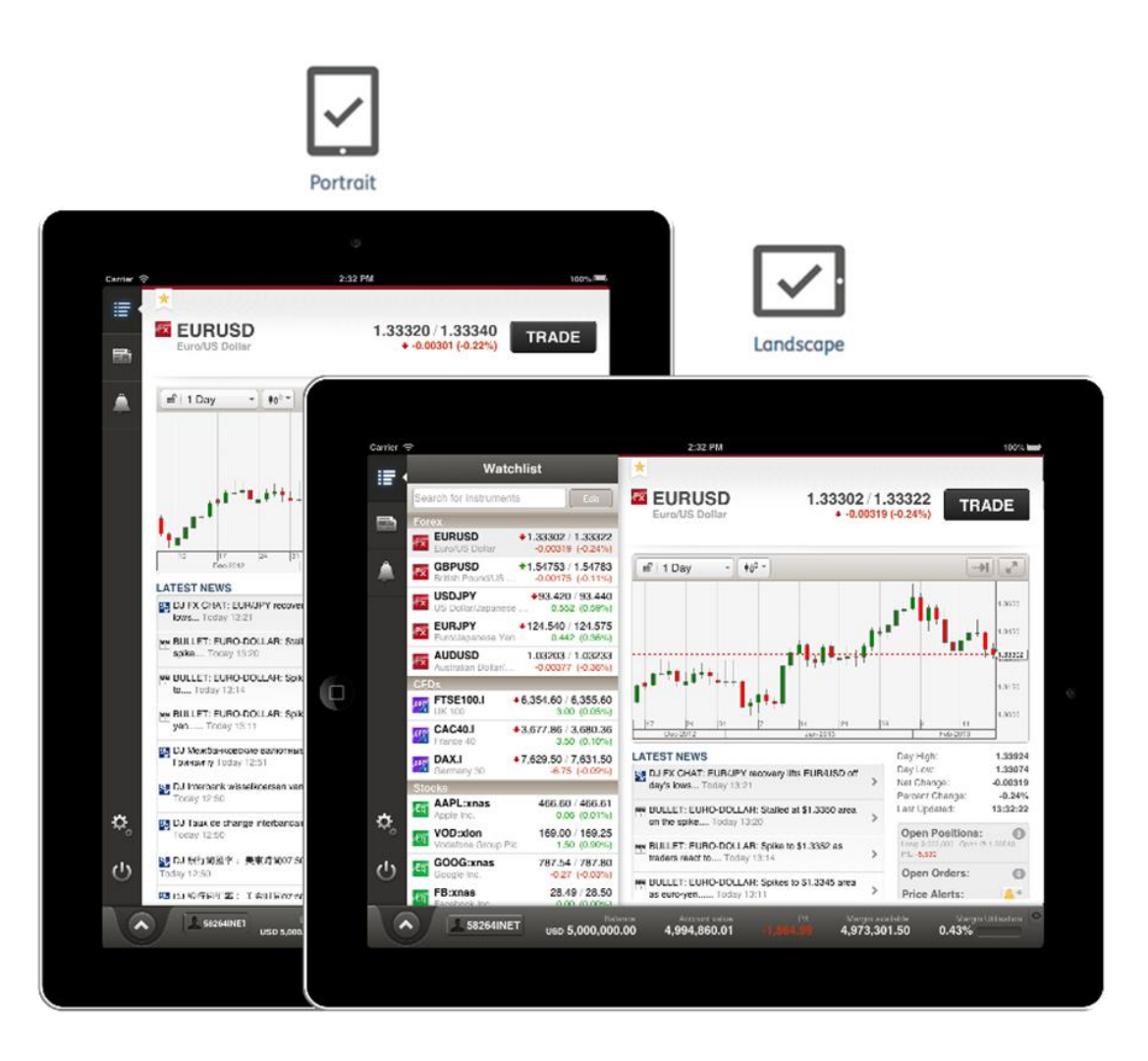

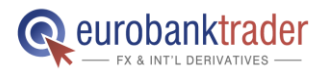

#### ΑΝΟΙΞΤΕ ΛΟΓΑΡΙΑΣΜΟ Σελ. 2

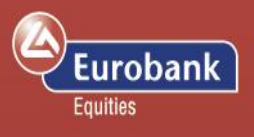

Το κάθετο μενού στα αριστερά της οθόνης σας προσφέρει γρήγορη πρόσβαση σε όλες τις βασικές λειτουργίες της πλατφόρμας.

## Λίστες Παρακολούθησης (Watchlists)

| Αυτή η επιλογή εμφανίζει μια λίστα με τα χρηματοο | ικονομικά προϊόντα τα οποία συνδέονται με |
|---------------------------------------------------|-------------------------------------------|
| τον λογαριασμό σας. Μπορείτε να προσθέσετε ή      | να διαγράψετε προϊόντα από τη λίστα       |
| πραγματοποιώντας αναζήτηση ή επεξεργασία. Τα      | προϊόντα προστίθενται στη λίστα           |
| παρακολούθησης ενεργοποιώντας την επιλογή         | ★ favorites που σηματοδοτείται από το     |
| αστεράκι το οποίο μόλις ενεργοποιηθεί παίρνει     | κίτρινο χρώμα                             |

Επιλέγοντας ένα προϊόν από τη λίστα θα εμφανιστούν οι λεπτομέρειες για το συγκεκριμένο προϊόν. Από εκεί μπορείτε να πραγματοποιείτε συναλλαγές, να δώσετε εντολές, να έχετε πρόσβαση σε διαγράμματα, να διαβάζετε τις τελευταίες σχετικές ειδήσεις και να έχετε μία γενική επισκόπηση των ανοιχτών θέσεων και εντολών που διατηρείτε για το προϊόν αυτό.

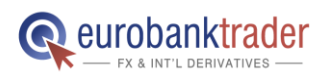

ΑΝΟΙΞΤΕ ΛΟΓΑΡΙΑΣΜΟ Σελ. 3

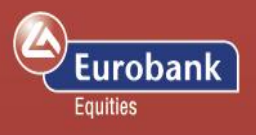

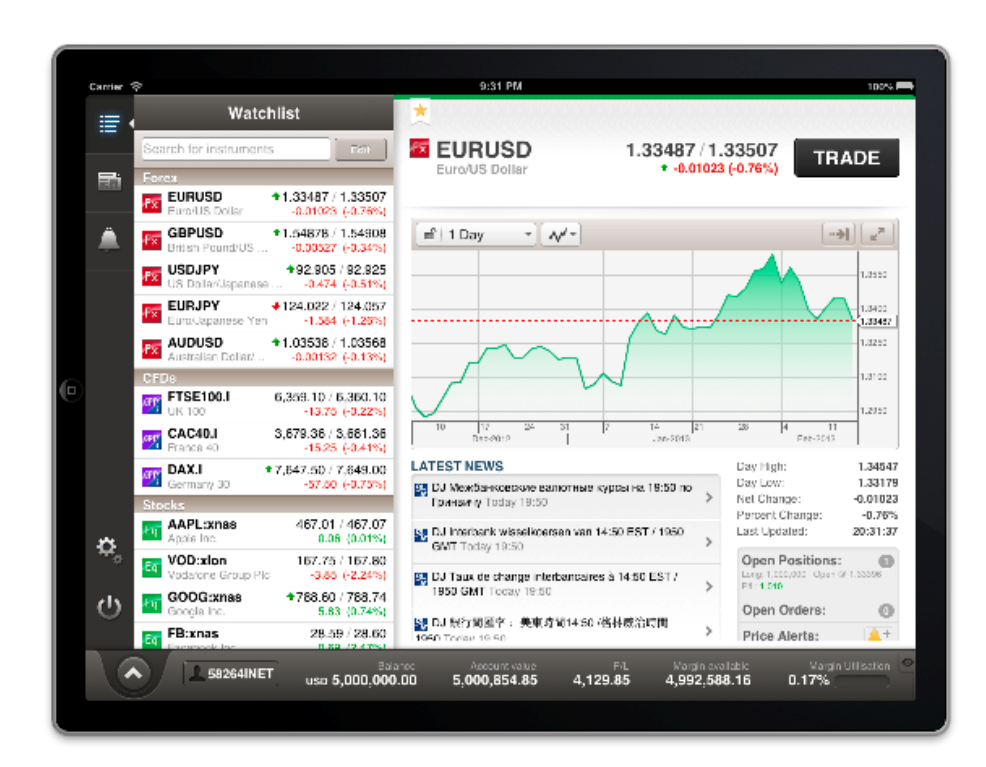

Αφού έχετε επιλέξει ένα προϊόν, η φόρμα εισαγωγής συναλλαγών σας παραθέτει τους διαθέσιμους τύπους συναλλαγών για το προϊόν αυτό, όπως οι ακόλουθοι.

- Εντολή Διαπραγματευτείτε το προϊόν χρησιμοποιώντας μια Market, Limit, ή Stop εντολή.
- Συναλλαγή Διαπραγματευτείτε το προϊόν στην τρέχουσα τιμή της αγοράς (με spot valeur) ή ως Forward
- FX Option κάντε συναλλαγές σε συναλλαγματικές ισοτιμίες μέσω FX Options

Μαζί με τις συναλλαγές και τις εντολές μπορείτε επίσης να δώσετε συσχετιζόμενες εντολές Stop και Limit.

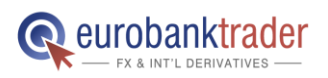

ΑΝΟΙΞΤΕ ΛΟΓΑΡΙΑΣΜΟ Σελ. 4

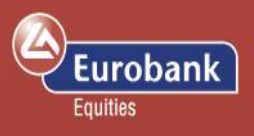

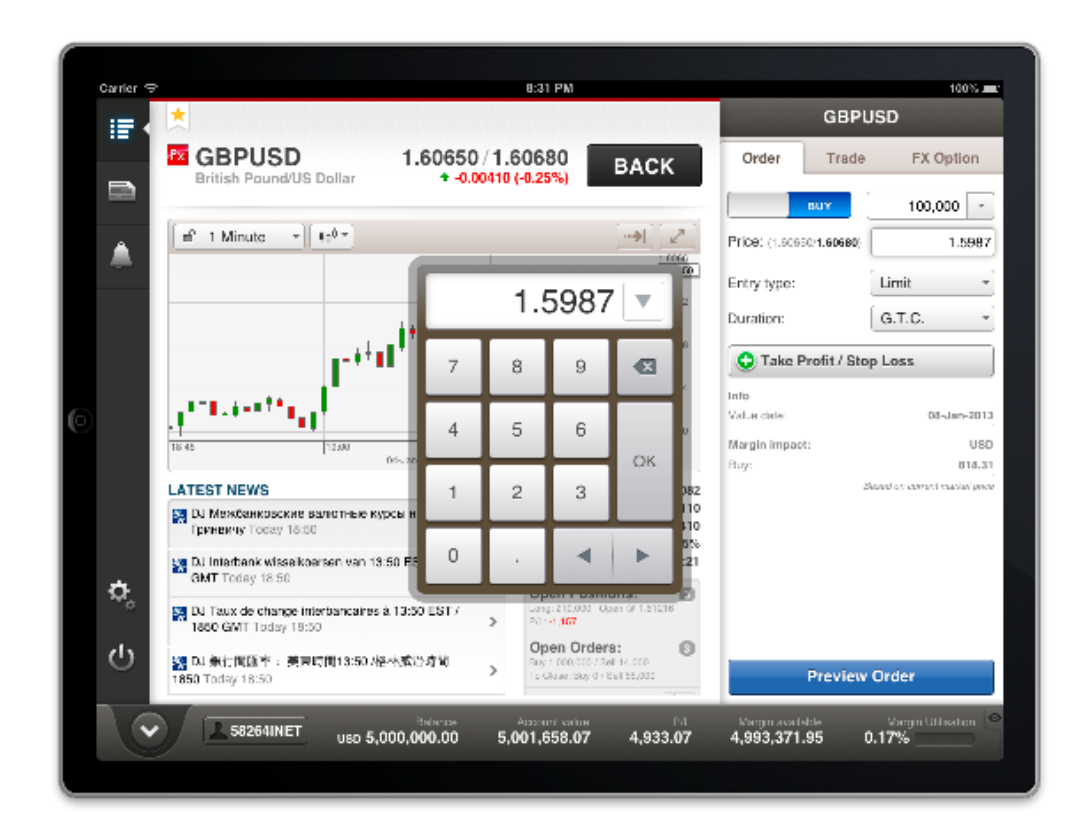

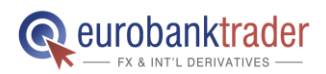

ΑΝΟΙΞΤΕ ΛΟΓΑΡΙΑΣΜΟ Σελ. 5

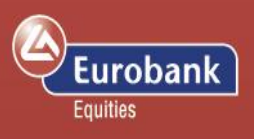

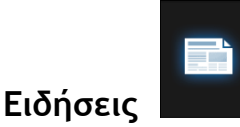

Επιλέγοντας Ειδήσεις θα εμφανιστούν κατά χρονολογική σειρά όλες οι ειδήσεις που σχετίζονται με το λογαριασμό σας. Επιλέγοντας μια συγκεκριμένη είδηση θα εμφανιστεί ολόκληρο το άρθρο.

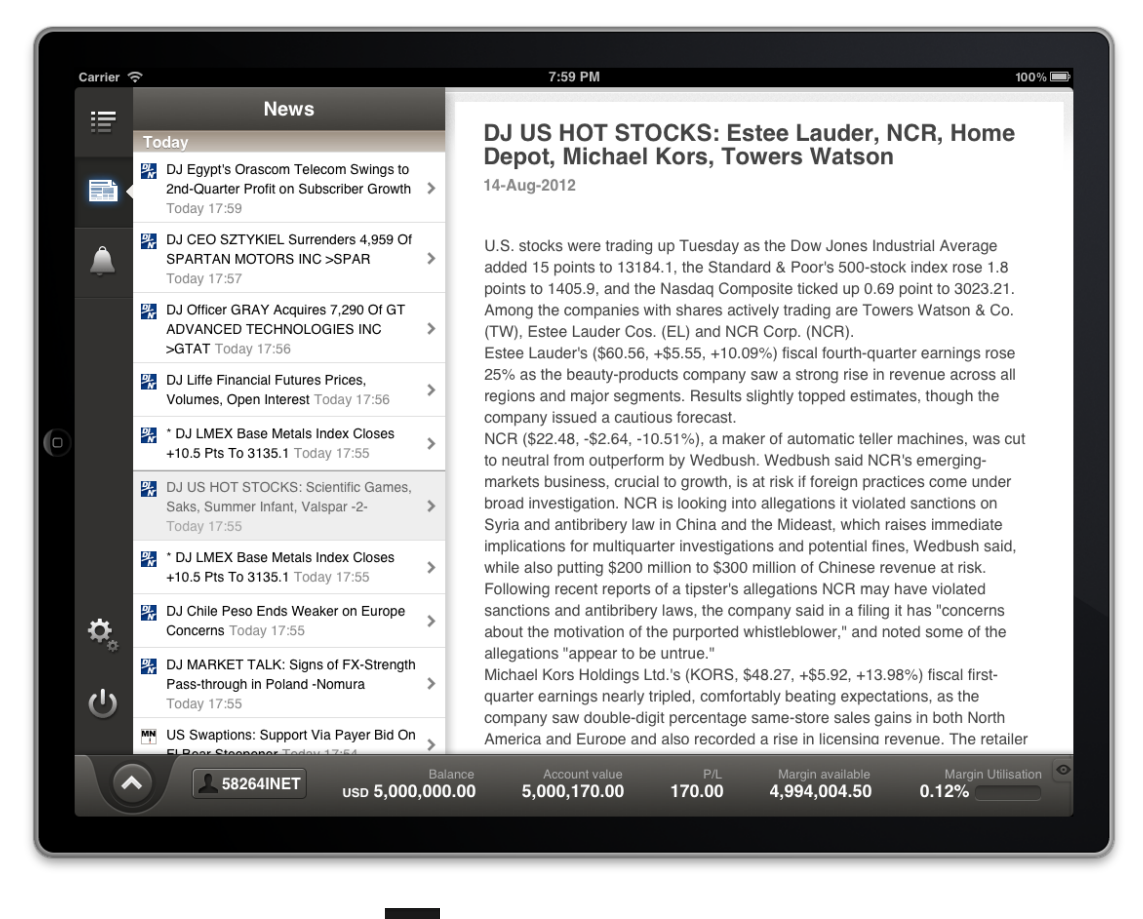

Ειδοποιήσεις τιμής (Alerts)

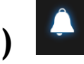

Εδώ θα σας εμφανιστούν οι Ειδοποιήσεις Τιμής που έχετε ορίσει είτε από την desktop είτε από την mobile πλατφόρμα. Όταν ενεργοποιηθεί μια ειδοποίηση τιμής θα λάβετε μια σχετική ειδοποίηση στο πεδίο Ανακοινώσεις ενώ ο αριθμός των ενεργών alerts θα εμφανιστεί στο εικονίδιο των Ειδοποιήσεων στο βασικό μενού.

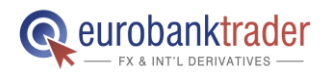

ΑΝΟΙΞΤΕ ΛΟΓΑΡΙΑΣΜΟ Σελ. 6

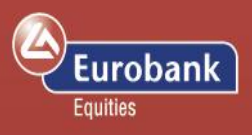

#### Ρυθμίσεις

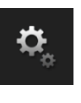

Επιλέγοντας Ρυθμίσεις από το κεντρικό μενού έχετε τη δυνατότητα να καθορίσετε τα ακόλουθα στοιχεία της πλατφόρμας συναλλαγών σας:

- Γλώσσα και περιοχή
- Πάροχοι ειδήσεων
- περιοχές και χώρες
- Ειδοποιήσεις τιμής
- Συναλλαγές και καταχωρήσεις
- Επικοινωνία
- Οδηγός χρήστη
- Πληροφορίες δικτύου

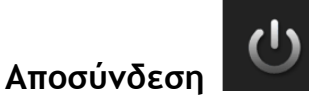

| Carrier | <u>ि</u>                                                     | 11:42 P     | M           |                | 100% 🖩        |
|---------|--------------------------------------------------------------|-------------|-------------|----------------|---------------|
| :=      | Settings                                                     | ·           |             |                |               |
|         | Language                                                     | Lan         | guage and R | egion          |               |
| _       | Language and Region                                          | > 0.03      |             |                |               |
| 10.00   | News                                                         |             |             |                |               |
|         | News Providers                                               | > Language  |             | English        | •             |
| . 🔺     | Regions and Countries                                        | > Region    |             | English (Unite | ed Kingdom) - |
|         | Performance                                                  | Time zone   |             | (GMT) Green    | wich Mean *   |
|         | Calculation Settings                                         | >           |             | (,=, 610011    |               |
|         | Price alerts                                                 | Samples     |             |                |               |
|         | Notification settings                                        | >           |             |                |               |
|         | Trading                                                      | Amounts:    |             |                | 1,000,000     |
| 2       | Keypad settings                                              | > Prices:   |             |                | 12,345.6789   |
|         | Support                                                      | Times:      |             |                | 22:41:53      |
|         | Contact                                                      | >           |             |                |               |
|         | User Guide                                                   | > Save      |             |                |               |
|         | Network info                                                 |             |             |                |               |
| •       | Network info                                                 | >           |             |                |               |
| •       | User data                                                    |             |             |                |               |
| 215     | Login                                                        | jin<br>1938 |             |                |               |
| 0       | Last Login attempt 24-Nov-2012 20:<br>Last Login Status Succ | 56:22       |             |                |               |

Επιλέγοντας Αποσύνδεση από το Κεντρικό Μενού θα τερματίσετε την τρέχουσα συνεδρία σας και θα οδηγηθείτε στην σελίδα εισόδου.

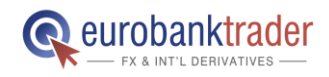

ANOITTE AOFAPIAZMO  $~\Sigma\epsilon\lambda.~7$ 

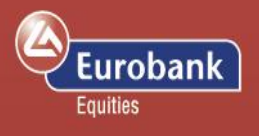

#### Πίνακας περίληψης λογαριασμού

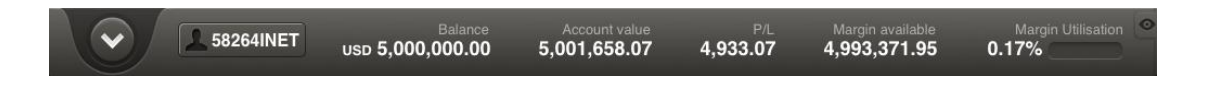

Η πίνακας της περίληψης λογαριασμού είναι πάντα ορατός στο κάτω μέρος της οθόνης και σας δίνει μια γρήγορη εικόνα του λογαριασμού σας περιλαμβάνοντας:

- Το Υπόλοιπό σας σε Μετρητά
- Αξία Λογαριασμού
- Διαθέσιμο Περιθώριο Ασφάλισης για άνοιγμα νέων θέσεων (Forex, CFDs and Futures)
- Αξιοποίηση περιθωρίου από τις ήδη ανοιχτές θέσεις

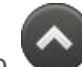

Πιέστε το εικονίδιο 🖤 ή σύρετε προς τα επάνω για να ξεδιπλωθεί ο πίνακας δίνοντας σας πρόσβαση στα παρακάτω:

| Carrier 4 | ÷                            |                                       | 9:33                                                                                                    | PM                         |                                                                                                   | 100%              |
|-----------|------------------------------|---------------------------------------|----------------------------------------------------------------------------------------------------|----------------------------|---------------------------------------------------------------------------------------------------|-------------------|
|           | Watchlin                     | st                                    | *                                                                                                    |                            |                                                                                                   |                   |
|           | Search for instruments       | Edh                                   | 🔤 EURU                                                                                                    | SD                         | 1.33565/1.33585                                                                                   | TRADE             |
|           | Forex<br>EURUSD *1           | .33565 / 1.33585<br>-0.00945 1-0.70%1 | Euro/US Di                                                                                                    | əllər                      | <ul> <li>-0.00945 (-0.70%)</li> </ul>                                                             |                   |
| ٨         | GBPUSD +1                    | .54895 / 1.54925                      | nf' 1 Day                                                                                                    | - \$0 <sup>0</sup> -       |                                                                                                   |                   |
|           | USDJPY<br>US Deflar/Japanese | +92.925 / 92.945<br>-0.454 (-0.49%)   |                                                                                                    |                            |                                                                                                   | 1,3700            |
|           | EURJPY +1                    | 24.119 / 124.154                      |                                                                                                    |                            |                                                                                                   | 1.3522            |
|           |                              | 03535 / 1.03565                       |                                                                                                    | L. F. H                    | <b>₽₽</b> ₽₽+++                                                                                   | 1.3322            |
| 1 2       | Account Summary              | Ope                                   | n Positions                                                                                                    | Ope                        | en Orders Notif                                                                                   | lications         |
| 1         | 58264INET                    | CASH AND PO                           | SITIONS                                                                                                    |                            | MARGIN SUMMARY                                                                                    |                   |
| 1         | USD                          | Non-margin po<br>Unrealised ma        | sitions<br>rgin P/L                                                                                                    | 0.00                       | Account value<br>Other collateral                                                                 | 4,997,996.44      |
|           |                              | Cost to close<br>Unrealised va        | lue of positions                                                                                                    | 0.00 1,656.07 5.000.000.00 | Not available as margin collater:<br>Used for margin requirements<br>Available for Mercin Trading | -39,356.86        |
|           |                              | Transactions n<br>Account value       | ol booked                                                                                                    | -1,240.00                  | Net exposure<br>Exposure Coverage                                                                 | 2,466,896.68      |
|           |                              |                                       | in the second second se | 0,001,000.07               | Margin Utilisation                                                                                | 0.79%             |
|           | C CENCAINET                  | (isis                                 | нын Ассын                                                                                                    | 1 sector                   | Dit Megni sodebe                                                                                  | Wargen Uttisation |

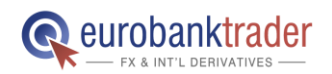

ΑΝΟΙΞΤΕ ΛΟΓΑΡΙΑΣΜΟ Σελ. 8

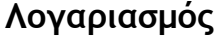

Σας παρέχει μια αναλυτική καταγραφή των βασικών μεγεθών του λογαριασμού σας.

#### Ανοιχτές θέσεις

Από το κεντρικό μενού επιλέξτε Ανοιχτές Θέσεις για μια επισκόπηση των ανοιχτών θέσεών σας. Θέσεις που έχουν προκύψει από πλήθος επιμέρους συναλλαγών, σηματοδοτούνται με το εικονίδιο που ακολουθεί. Σ. Πατώντας στο εικονίδιο θα εμφανιστούν οι επιμέρους συναλλαγές από τις οποίες προκύπτει η θέση σας στο προϊόν.

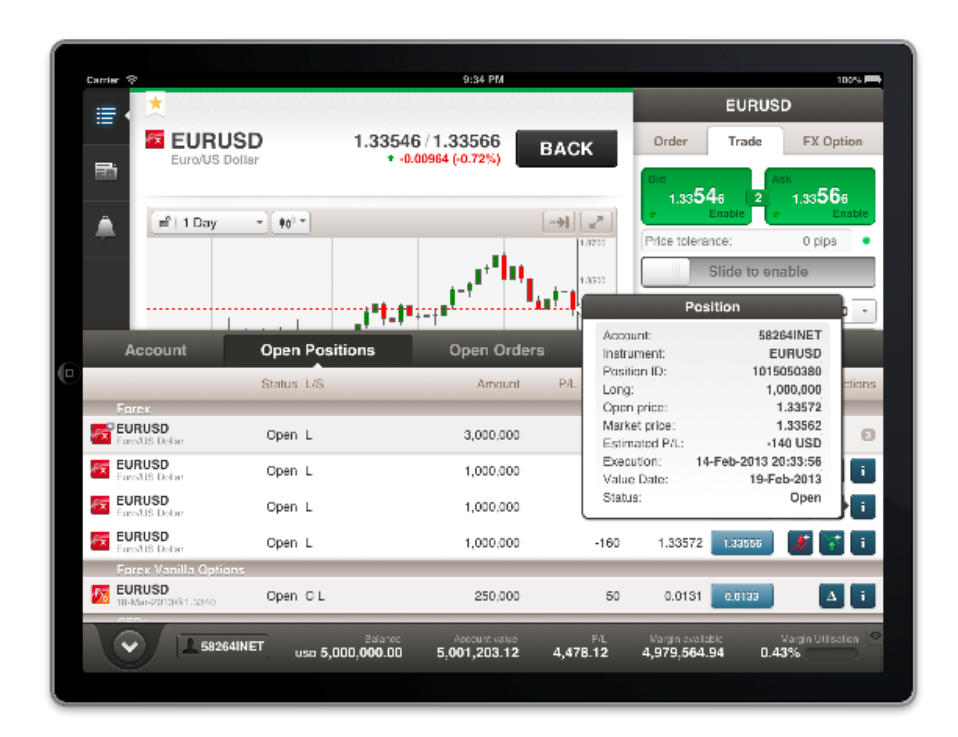

Η στήλη ενεργειών σας δίνει τις ακόλουθες επιλογές για το συγκεκριμένο προϊόν:

- Κλείστε τη θέση
- Προσθέστε συσχετιζόμενες εντολές
- Δείτε τις λεπτομέρειες της θέσης

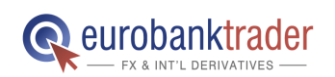

ΑΝΟΙΞΤΕ ΛΟΓΑΡΙΑΣΜΟ Σελ. 9

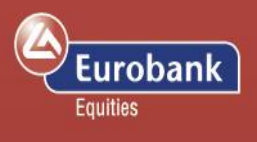

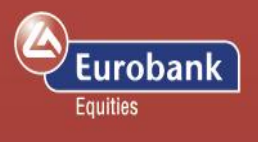

Επιλέγοντας ένα από τα διαθέσιμα εικονίδια θα εμφανιστεί ένα παράθυρο με τις διαθέσιμες ενέργειες για το συγκεκριμένο προϊόν.

#### Ανοιχτές εντολές

Η επιλογή ανοιχτές εντολές σας παρέχει λεπτομέρειες για κάθε συγκεκριμένη εντολή , καθώς και τη δυνατότητα επεξεργασίας ή ακύρωσης των εντολών

Επιλέγοντας μια καταχωρημένη εντολή θα εμφανιστεί ένα παράθυρο με τις διαθέσιμες ενέργειες για το συγκεκριμένο προϊόν.

|   | Currier        | 0                                 |                                         |              | 0.95 PM                     |              |                         |                                    |                       | 1024           |
|---|----------------|-----------------------------------|-----------------------------------------|--------------|-----------------------------|--------------|-------------------------|------------------------------------|-----------------------|----------------|
|   | :=             | Wate                              | chlist                                  |              |                             |              |                         |                                    |                       |                |
|   |                | Search for instrumer              | ts Tan                                  |              | DAX.I                       |              | 7,646.00                | 7,647.50                           | TRA                   | DE             |
|   |                | Forex<br>EURUSD<br>Euro/US Dollar | +1.33539 / 1.33559<br>-0.00971 (-0.72%) |              | Germany 30                  |              |                         | 59.00 (-0.77%)                     | _                     |                |
|   | ۵              | GBPUSD<br>British PoundPUS        | *1.54885 / 1.54915<br>                  |              | ⊫° I Day -                  | ( <b>0</b> 0 |                         |                                    |                       | ( <b>*</b>     |
|   |                | US Dollar-Japanes                 | +92.896 / 92.916<br>e0.483 (-0.52%)     | H            |                             |              |                         | ∎‡∎                                |                       | 7,802.00       |
|   |                | EURJPY<br>EuroCapanese Ye         | ◆124.057 / 124.092<br>n -1.549 (-1.23%) |              |                             |              |                         | Order Details                      |                       | 12.00<br>12.00 |
|   |                | Account                           | +1 03525 (1 03555<br>Open Positions     |              | Open Or                     | ders         | Account:<br>Instrument: |                                    | 58264INET<br>XAUEUR   | 1.101          |
| 0 |                | _                                 | E                                       | vs           | Тура                        | Greate da    | Entry Order             | r                                  | 448450305             | ctions         |
|   | :<br>55 4      | Forex                             |                                         |              |                             |              | Sell:                   |                                    | 140430220             |                |
|   |                | Australian Dollan US Dollar       | Н                                       | suy          | Limit                       | 14-Feb-20    | Price:<br>Type:         |                                    | 1,231.79<br>Limit     |                |
|   | 2              | artish Pound/US Dellar            | E                                       | suy          | Limit                       | 14-Feb-20    | Duration:<br>Greated:   | 1                                  | G.T.C.<br>4-Feb-2013  | 1              |
|   | 2 N            | CAUEUR<br>Bold/Euro               | s                                       | iell         | Limit                       | 14-Feb-20    |                         |                                    |                       |                |
|   | ہ<br>۲۰۰۰ ۲۰۰۰ | SEDs<br>DAX.I<br>Somary 90        | s                                       | iall         | Limit                       | 14-Feb-201   | 13                      | 10 7,798.9                         | 12 🔽 🛛                |                |
|   | 22             | FTSE100.1                         | E                                       | suy          | Limit                       | 14-Feb-201   | 13                      | 10 5,232.5                         | o 🔽 [                 | 21             |
|   |                | Section 1 582641N1                | ET uso 5,000,000                        | anoc<br>0.00 | Account valu<br>5,001,013.1 | 5 4,288      | PiL Mag<br>.16 4,97     | pin available<br>'9, <b>377.54</b> | Vargin Uti<br>0.43% _ | isation 💌      |
|   |                |                                   |                                         |              |                             |              |                         |                                    |                       |                |

Η στήλη ενεργειών σας δίνει τις ακόλουθες επιλογές για το συγκεκριμένο προϊόν:

- Διαγραφή εντολής
- Επεξεργασία εντολής
- Λεπτομέρειες εντολής.

Επιλέγοντας ένα από τα διαθέσιμα εικονίδια, θα εμφανιστεί ένα pop-up με τις διαθέσιμες ενέργειες για το συγκεκριμένο προϊόν.

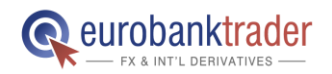

ANOITTE AOFAPIAZMO  $\Sigma \epsilon \lambda$ . 10

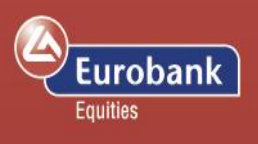

#### Ανακοινώσεις

Επιλέξτε τις Ανακοινώσεις προκειμένου να δείτε όποια επιβεβαίωση συναλλαγής ή εντολής λάβατε κατά την τρέχουσα συνεδρία.

| Carrier 🗢                                                                                                    |                                                                                                    | 8:09 PM                                      |                                             | 100% 💻                       |
|----------------------------------------------------------------------------------------------------|----------------------------------------------------------------------------------------------------|----------------------------------------------|---------------------------------------------|------------------------------|
| :≡ ∢                                                                                                    | Watchlist                                                                                                    | *                                            |                                             |                              |
| Forex                                                                                                    | nstruments Edit                                                                                                    | EURUSD<br>Euro/US Dollar                     | 1.23324/1.23344<br>0.00444 (0.35%)          | TRADE                        |
| EuroUS     GBPUS     Britsh P                                                                                                    | Dolar 0.00444 (0.36%)<br>Dolar +1.56908 / 1.56938<br>ouno/US 0.00025 (0.01%)                                                                           | (m <sup>®</sup>   1 Day - (∳0 <sup>2</sup> - | )                                           |                              |
| USDJP<br>USDdla<br>EURJP<br>EuroMag                                                                                                    | Y         * 78.761 / 78.781           xNapanese         0.611 (0.66%)           Y         * 97.133 / 97.168           sanese Yen         0.971 (1.01%) |                                              |                                             | 1.23315                      |
| Account S                                                                                                    | D +1.04990771.04990<br>Summary Op                                                                                                    | en Positions                                 | Open Orders No                              | otifications                 |
| Order placed<br>On 14-Aug-2012 at<br>You placed order to<br>Front office order is<br>Account: 58264INE                                                                      | : 18:08:54<br>5 buy 100 MSFT∋mas CFDs ⊛<br>1: 142321463<br>T                                                                                           | share price 29.550 limit (estimat            | ed CFD price 29.550) G.T.C                  |                              |
| Trade confirmatio<br>On 14-Aug-2012 at<br>Order executed to 3<br>You sold 1 MSFTx<br>Value date 14-Aug<br>Total face value 30<br>Front office position<br>Account: 58264INE | n<br>18:D8:39<br>sell 1 MSFT:xnas CFDs @ 30.1<br>mas CFDs @ 30.140 commissi<br>2012<br>14 USD<br>id: 1013104930<br>T                                   | 40 (share price).<br>en 20 USD               |                                             |                              |
|                                                                                                    | 58264INET USD 5,000,00                                                                                                    | danca Account value<br>0.00 4,998,149.15     | Pil Warge available<br>•670.85 4,958,781.64 | Margin University 🔷<br>0.79% |

Οι ανακοινώσεις διατηρούνται ανά συνεδρία και χάνονται όταν αυτή τερματιστεί από το κουμπί της αποσύνδεσης. Το ιστορικό δραστηριότητας του λογαριασμού σας είναι διαθέσιμο τόσο στη desktop όσο και τη διαδικτυακή (WEB) πλατφόρμα συναλλαγών.

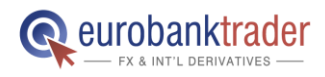

ΑΝΟΙΞΤΕ ΛΟΓΑΡΙΑΣΜΟ Σελ. 11

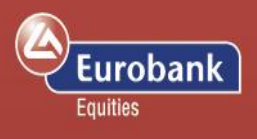

#### Χρήσιμες διευκρινίσεις

| L/S:    | Μας δείχνει αν πρόκειται για θέση αγοράς (long) ή πώλησης (short). |
|---------|--------------------------------------------------------------------|
| Amount: | Μας δείχνει την ονομαστική αξία της θέσης.                         |
| P/L:    | Το Κέρδος ή η Ζημία μίας θέσης βάσει των μέσων τιμών αγοράς.       |
| Price:  | Μας δείχνει σε ποια τιμή έχουμε καταχωρήσει την εντολή μας.        |

#### Ελάχιστα απαιτούμενα τεχνικά χαρακτηριστικά συσκευών

- iPad με λογισμικό iOS 7.0 ή μεταγενέστερο
  - Για να αναβαθμίσετε το λογισμικό σας πηγαίνετε στις Ρυθμίσεις-> Γενικές ρυθμίσεις -> Έλεγχος για νέο
  - ο Ακολουθήστε τις οδηγίες αναβάθμισης.
- Android Tablet με:
  - ο Λογισμικό Android OS 4.0 ή μεταγενέστερο
  - Google Chrome Browser
  - ο Οθόνη μεγαλύτερη των 8

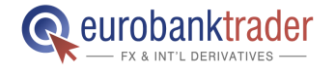

ANOITTE AOFAPIAZMO  $\Sigma \epsilon \lambda$ . 12